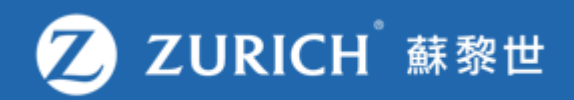

## 更改付款方式

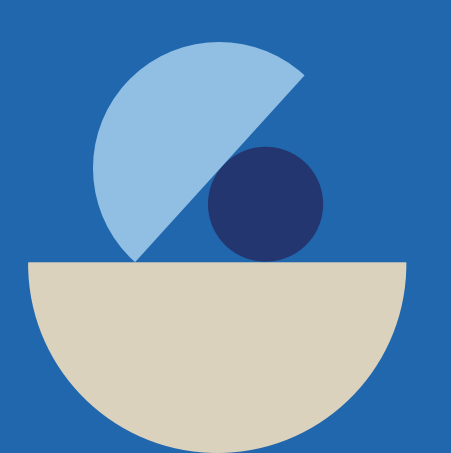

© Zurich

## 前往「我的保單」

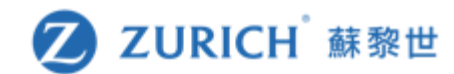

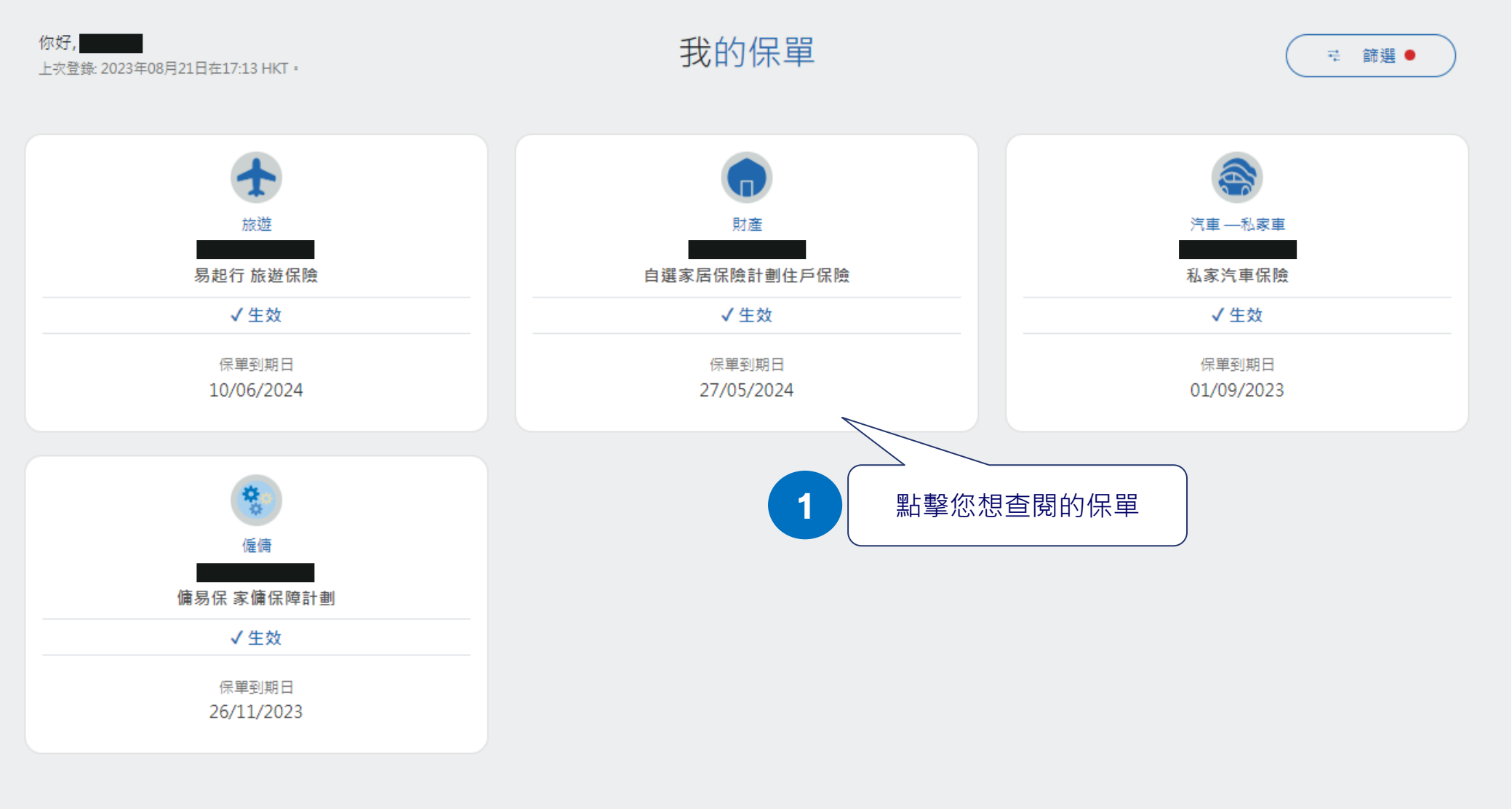

為什麼我在OneZurich 平台上找不到我的保單?

+

## 更改付款方式

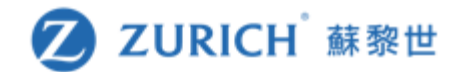

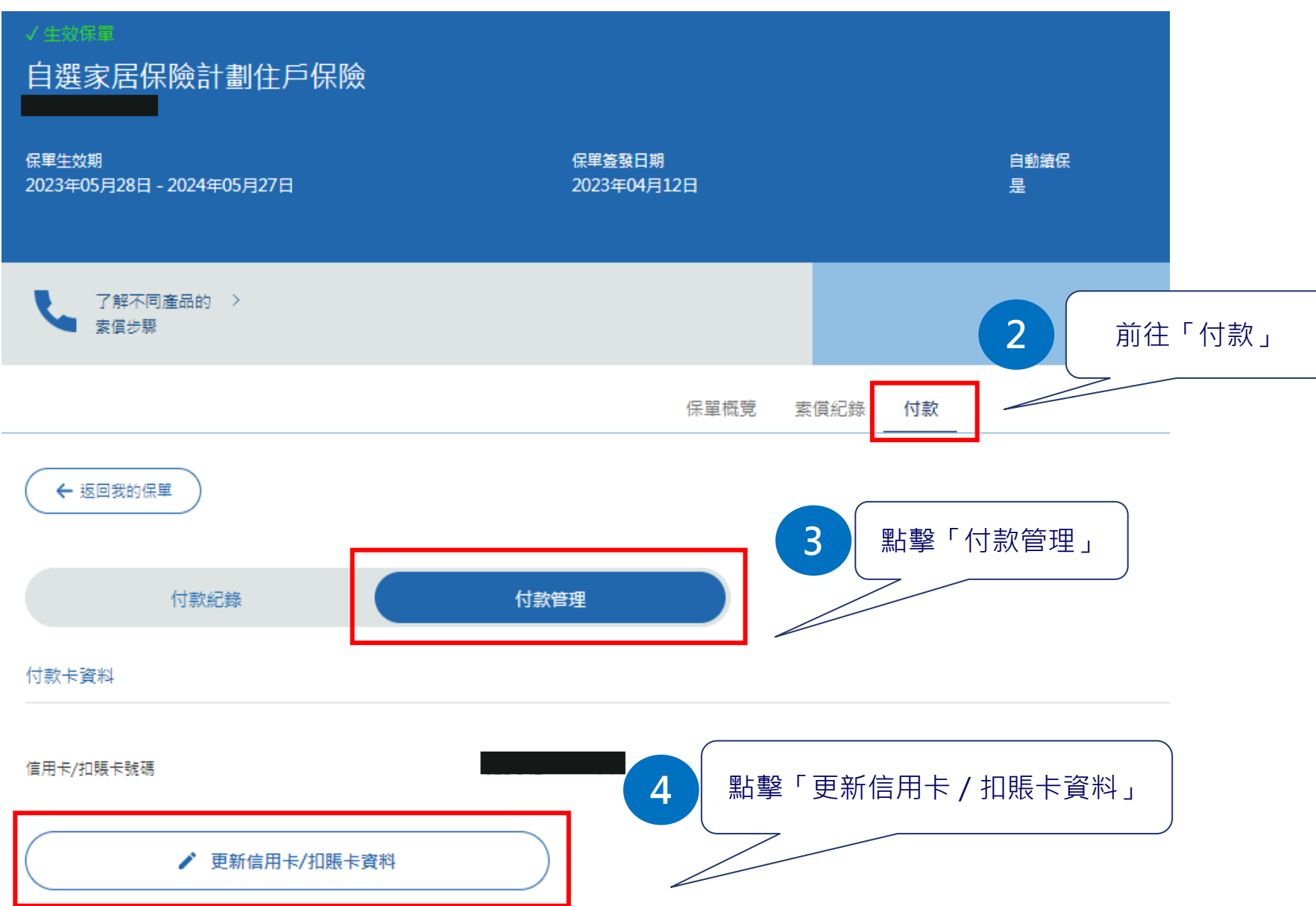

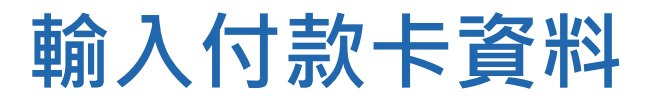

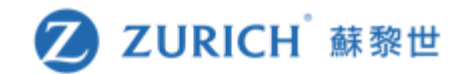

| ✔ 了解不同産品的 〉<br>素償步骤 |         |      |                                                                                             |       |           | \$₩ 5000000000000000000000000000000000000 |
|---------------------|---------|------|---------------------------------------------------------------------------------------------|-------|-----------|-------------------------------------------|
|                     |         | 保單概覽 | 素償紀錄                                                                                        | 付款    |           |                                           |
| ← 返回我的保單            |         |      |                                                                                             |       |           |                                           |
| 付款紀錄                | 付款管理    |      |                                                                                             |       |           |                                           |
| 付款卡資料               |         |      |                                                                                             |       |           | 備註:                                       |
| 信用卡/扣賬卡號碼           |         |      |                                                                                             |       | $\supset$ | 請注意·相關修改只會反映在一份保單上。                       |
| 付款人姓名               |         |      |                                                                                             |       | $\supset$ | 如果您想更改其他保單的繳付方式,請分別<br>對每份保單逐一進行修改。       |
| 到期日                 | 08/2026 |      |                                                                                             |       |           |                                           |
| 信用卡頓型               | 萬事達卡    | 5    |                                                                                             |       | ~         |                                           |
| 取消                  | 確認      |      | L<br>L<br>L<br>L<br>L<br>L<br>L<br>L<br>L<br>L<br>L<br>L<br>L<br>L<br>L<br>L<br>L<br>L<br>L | 資料後,點 | 皆擊「確認」    | 繼續                                        |

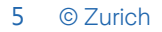

您在可此查看保費繳付紀錄、 狀態,以及保單到期日

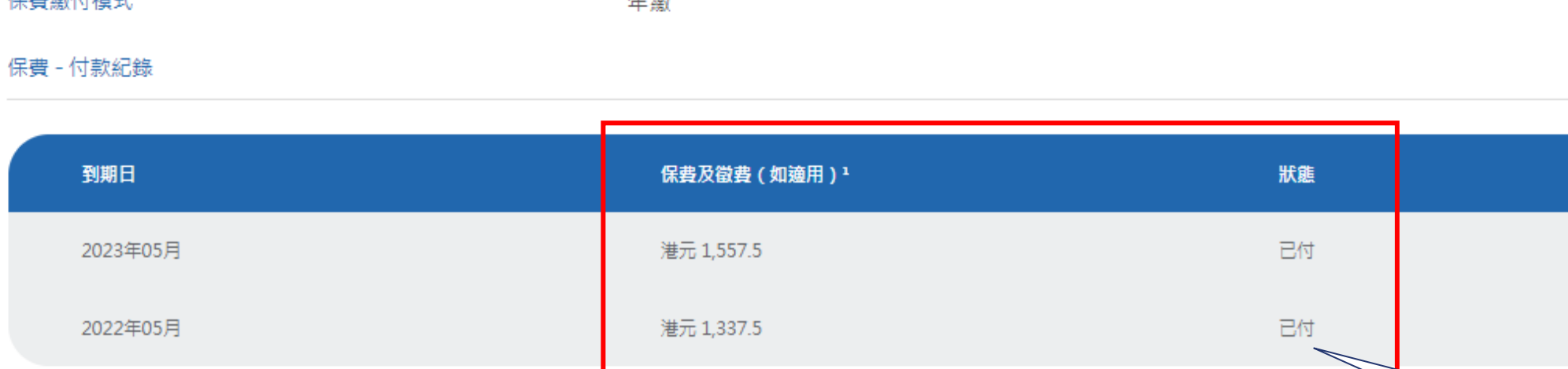

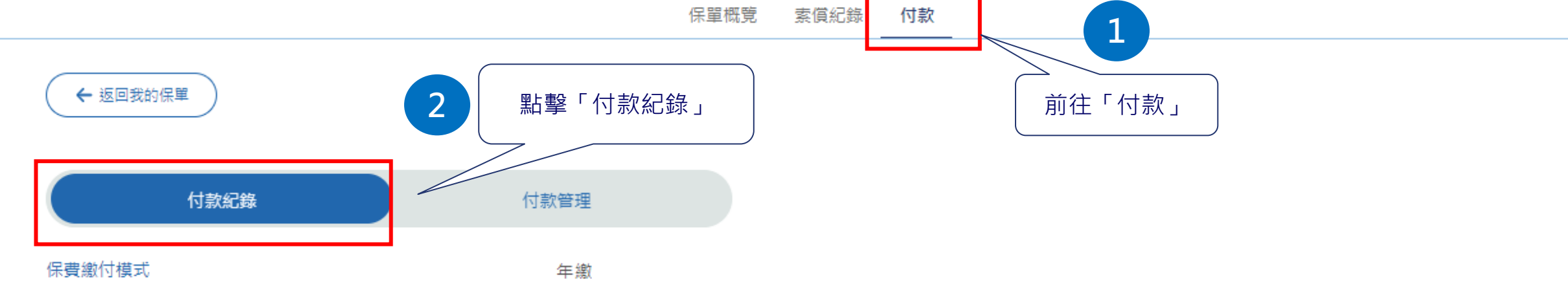

< 1 >

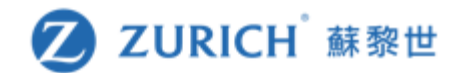